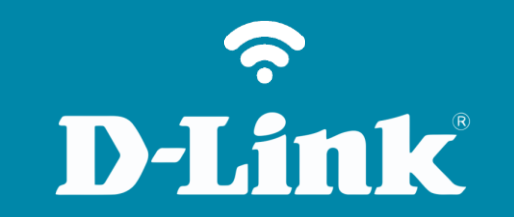

Configuração do Dispositivo DNS-320L

## DNS-320L

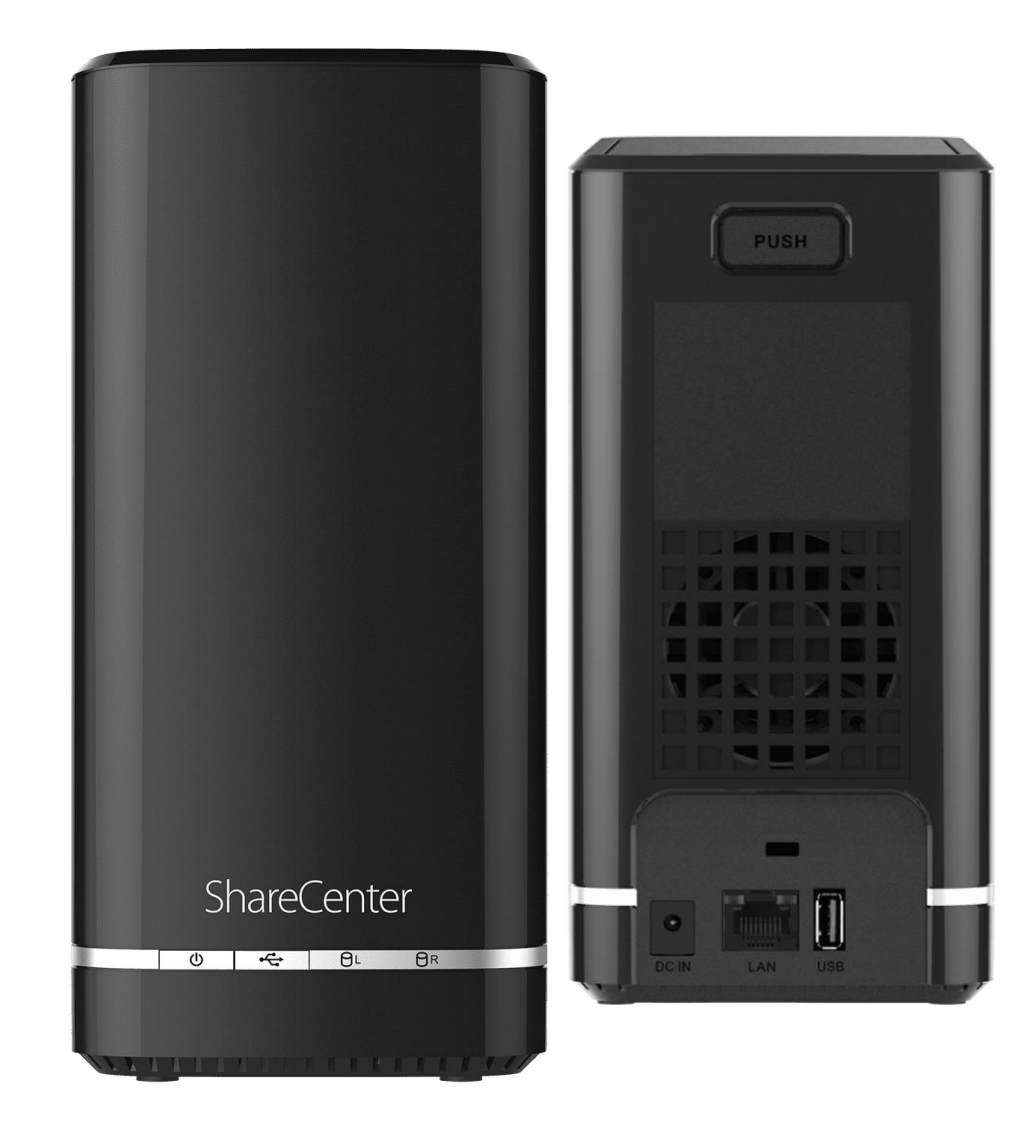

## Procedimentos para alterar a Descrição, Nome e Grupo de Trabalho

1- Clique no Gestão, no ícone Gestão de sistema e no menu Dispositivo.

| ShareCenter <sup>™</sup> <sub>byD-Lin</sub><br>Casa                                                     | Aplicações Gestão                                                                 |                |            |        |              |         |
|----------------------------------------------------------------------------------------------------|-----------------------------------------------------------------------------------|----------------|------------|--------|--------------|---------|
| Assistente de Gerenciamentr                                                                             | Gestão de Contas Gestão de Redes Gerenciamento de Gestão de sistema Status do Sis | tema           |            |        |              |         |
| Gestão de sistema                                                                                       |                                                                                   | -              | -          | -      | _            | -       |
| Idioma                                                                                                  | ▼ Idioma                                                                          |                |            |        |              |         |
| Data e Hora                                                                                             | Caminho do arquivo: Escolher arquivo Nenhum arquivo selecionado                   | plicar         |            |        |              |         |
| Dispositivo                                                                                             |                                                                                   |                |            |        |              |         |
|                                                                                                    |                                                                                   |                |            |        |              |         |
| Configurações do Sistema                                                                                | Não. Nome do Módulo                                                               | Versão         | Assinatura | Status | Start / Stop | Excluir |
| Configurações do Sistema<br>Gerenciamento de energia                                                    | Não. Nome do Módulo<br>1 LANGUAGE.PT                                              | Versão<br>1.03 | Assinatura | Status | Start / Stop | Excluir |
| Configurações do Sistema<br>Gerenciamento de energia<br>Notificações                                    | Não. Nome do Módulo<br>1 LANGUAGE.PT                                              | Versão<br>1.03 | Assinatura | Status | Start / Stop | Excluir |
| Configurações do Sistema<br>Gerenciamento de energia<br>Notificações<br>Logs                            | Não. Nome do Módulo   1 LANGUAGE.PT                                               | Versão<br>1.03 | Assinatura | Status | Start / Stop | Excluir |
| Configurações do Sistema<br>Gerenciamento de energia<br>Notificações<br>Logs<br>Atualização de Firmware | Não. Nome do Módulo<br>1 LANGUAGE.PT                                              | Versão<br>1.03 | Assinatura | Status | Start / Stop | Excluir |

2- Workgroup: Digite o nome do grupo de trabalho de sua rede.

Nome: Digite um nome para o DNS na rede.

Descrição: Digite uma descrição.

Clique no botão Salvar configurações.

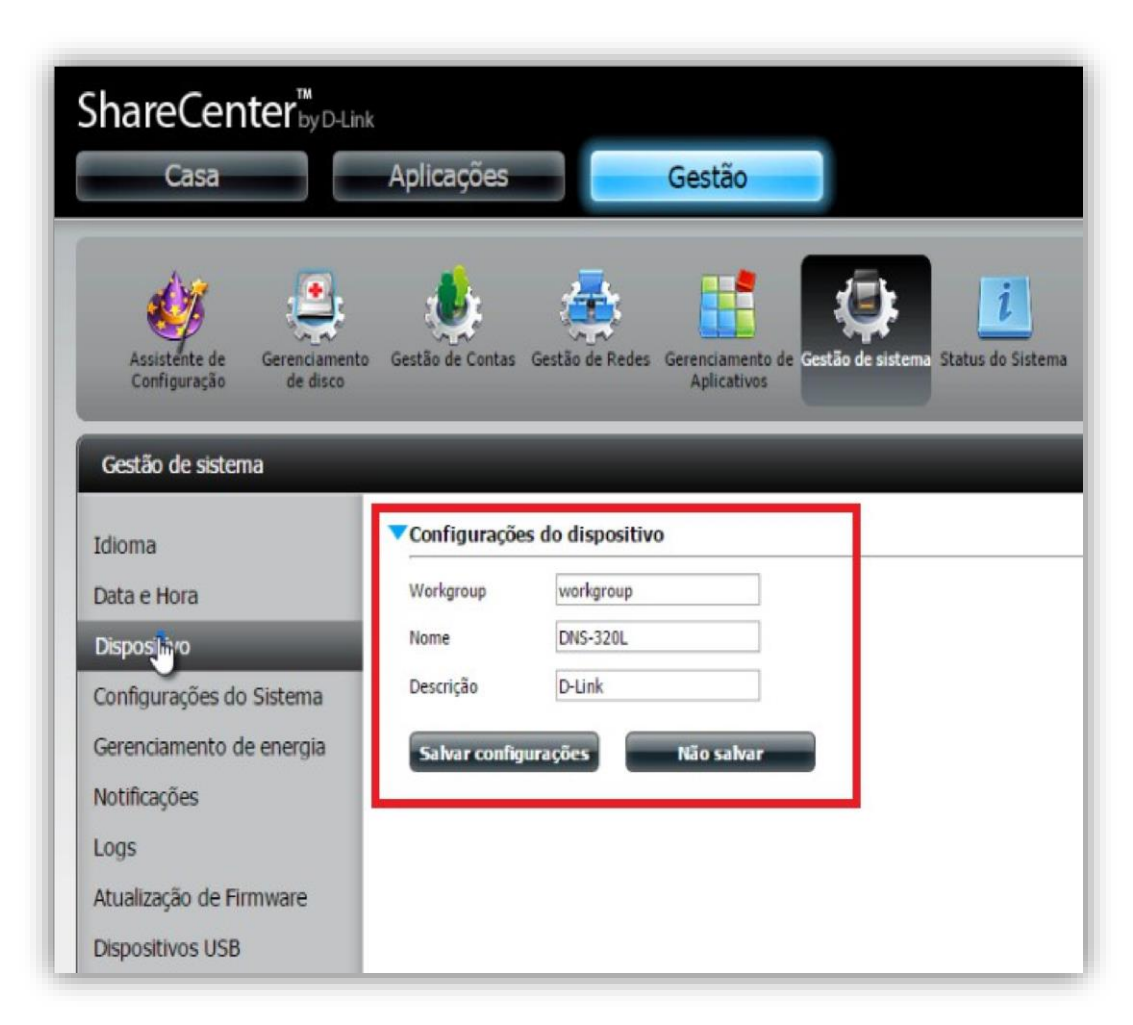

Suporte Técnico www.dlink.com.br/suporte